# **VHD-V50U**

# 사용자 설명서

Version\_160509-1

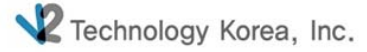

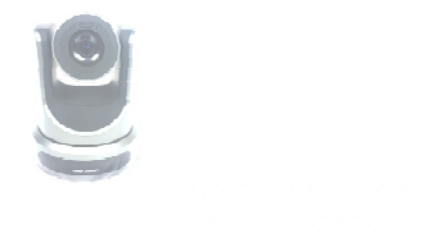

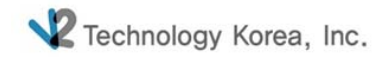

### $VHD-V50U \quad {\sf Value \ High \ Definition}$

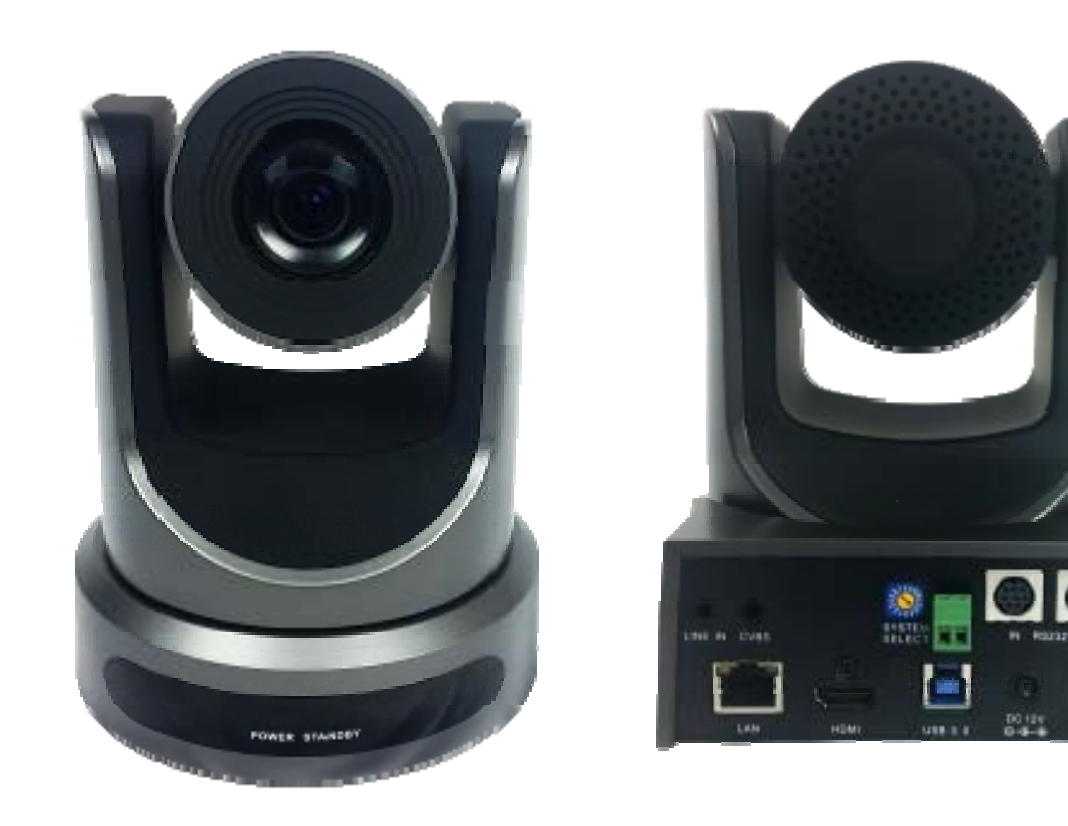

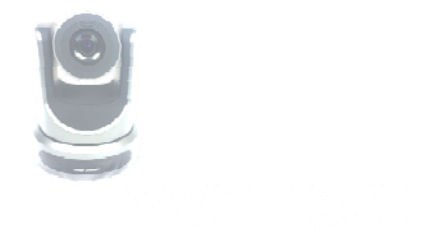

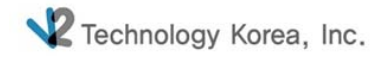

### Contents

### 1. INTERFACE

- 2. 리모트 컨트롤러
- 3. 프리셋 <u>설정</u>
- 4. 역상설정
- 5. 카메라 설정

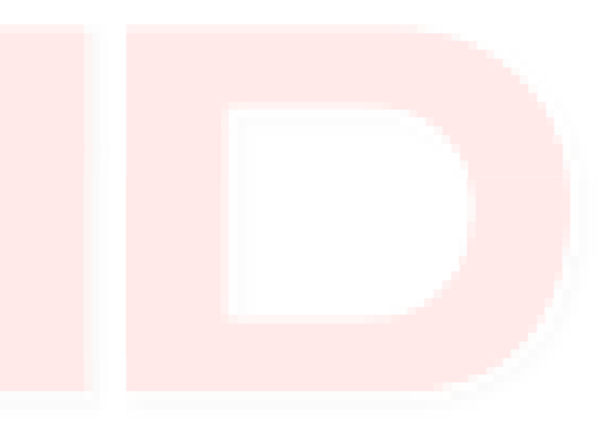

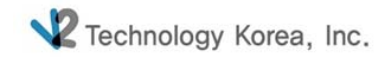

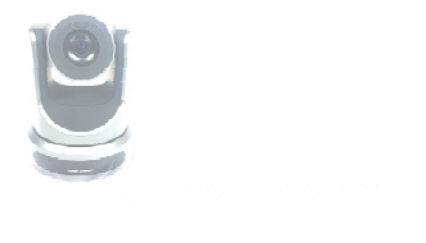

# 1. INTERFACE

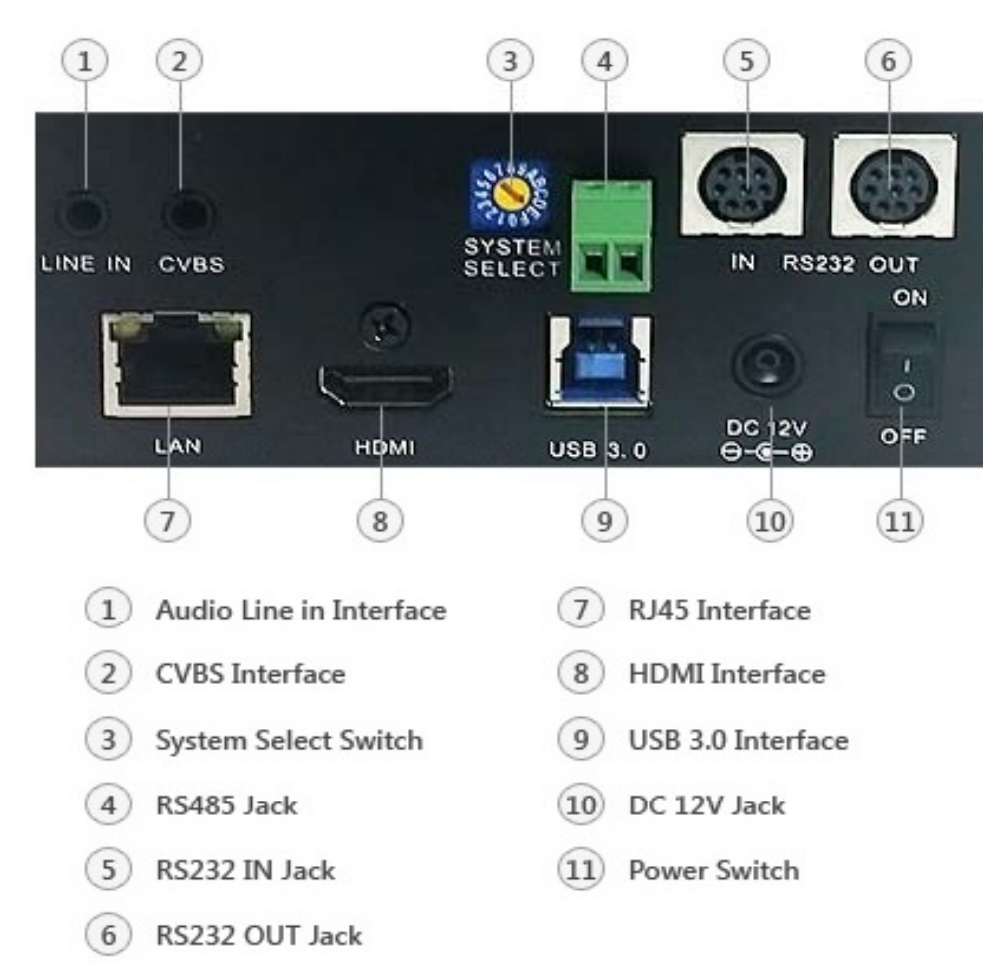

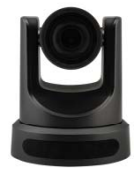

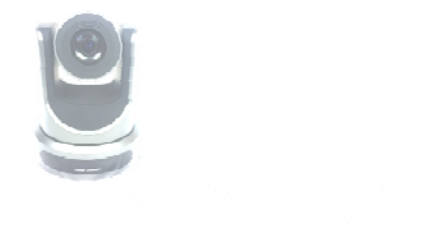

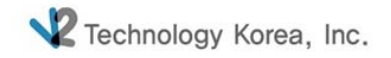

## 1-1. INTERFACE\_USB3.0

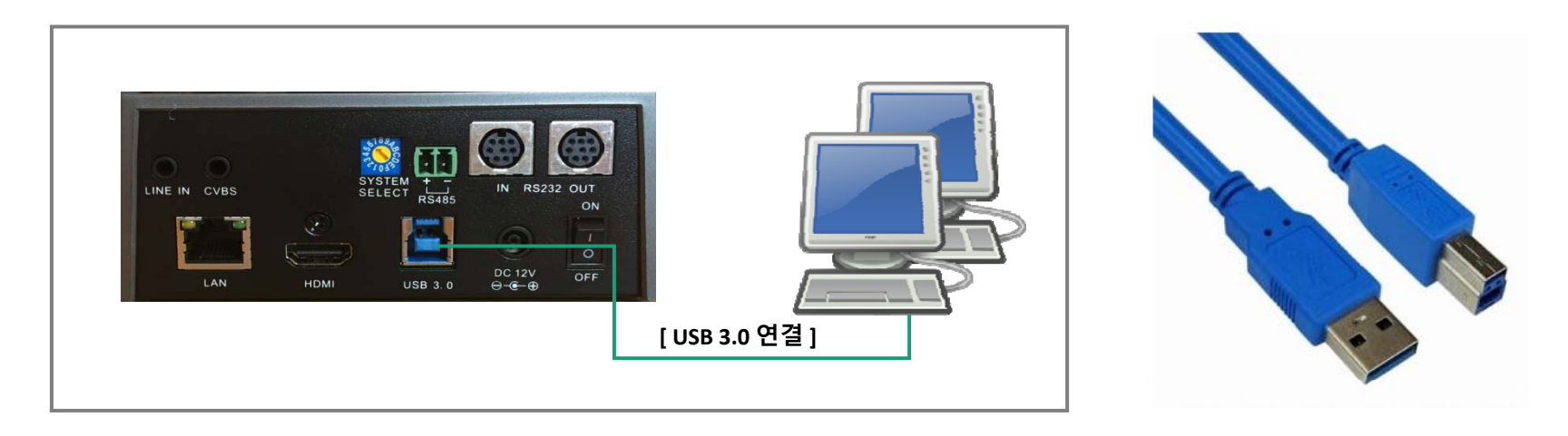

1. V50U의 기본 인터페이스이며 별도의 캡쳐보드 없이 USB 3.0 케이블 연결만으로

영상을 확인 할 수 있습니다.

2. USB 3.0 리피터를 사용할 경우 가급적 유전원 제품을 사용하셔야 합니다.

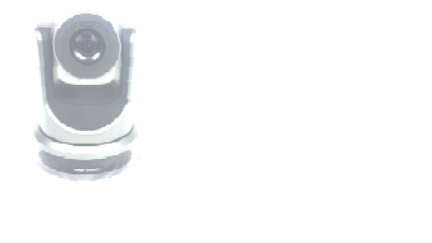

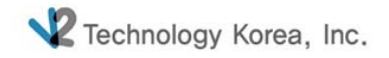

## **1-2. INTERFACE\_LINE**

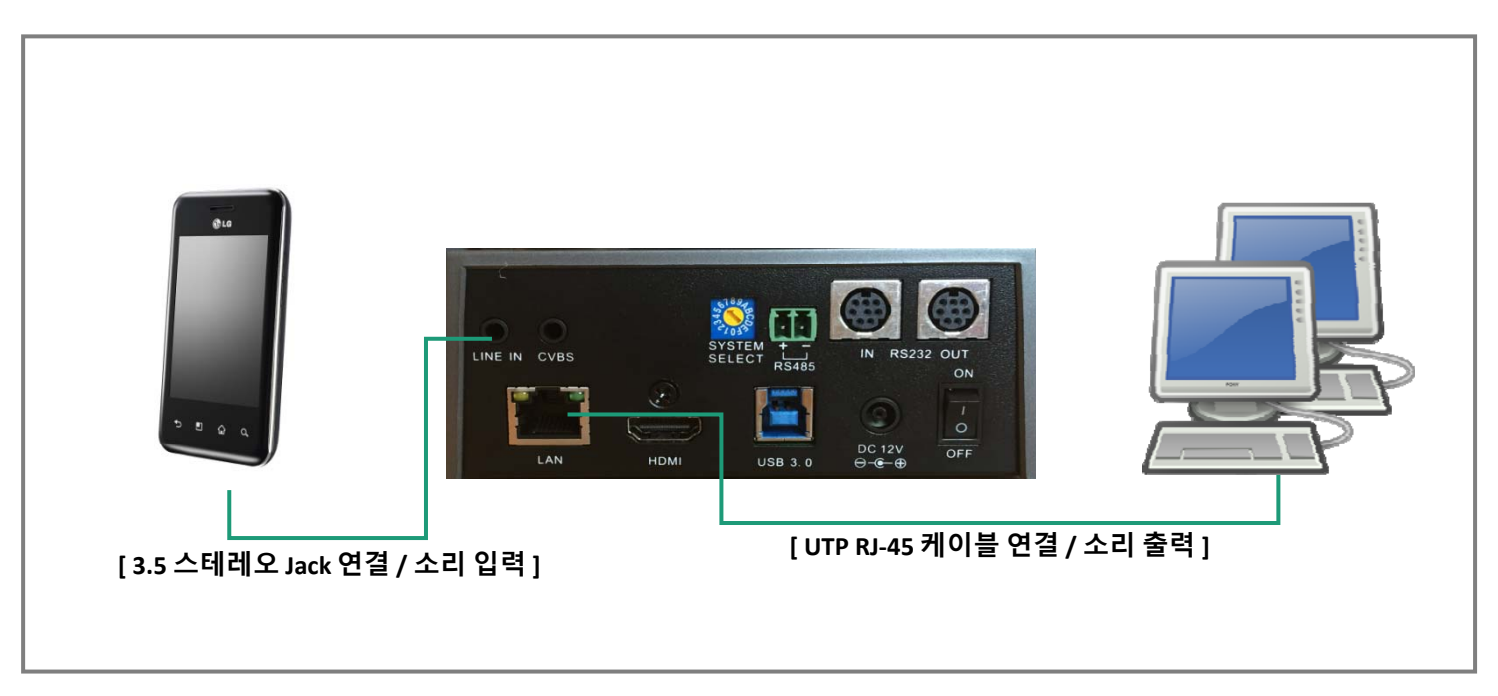

1. 위 그림과 같이 3.5 스테레오 Jack을 이용하여 카메라와 음향장치(마이크, 핸드폰)를 연결합니다.

2. 핸드폰의 음악을 재생하면 그 음악이 컴퓨터의 스피커를 통하여 출력됩니다.

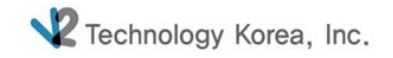

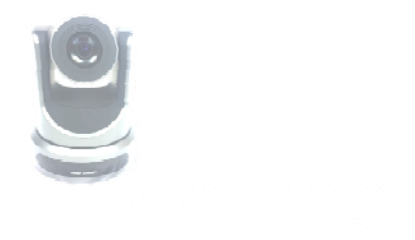

### 1-3. INTERFACE\_CVBS

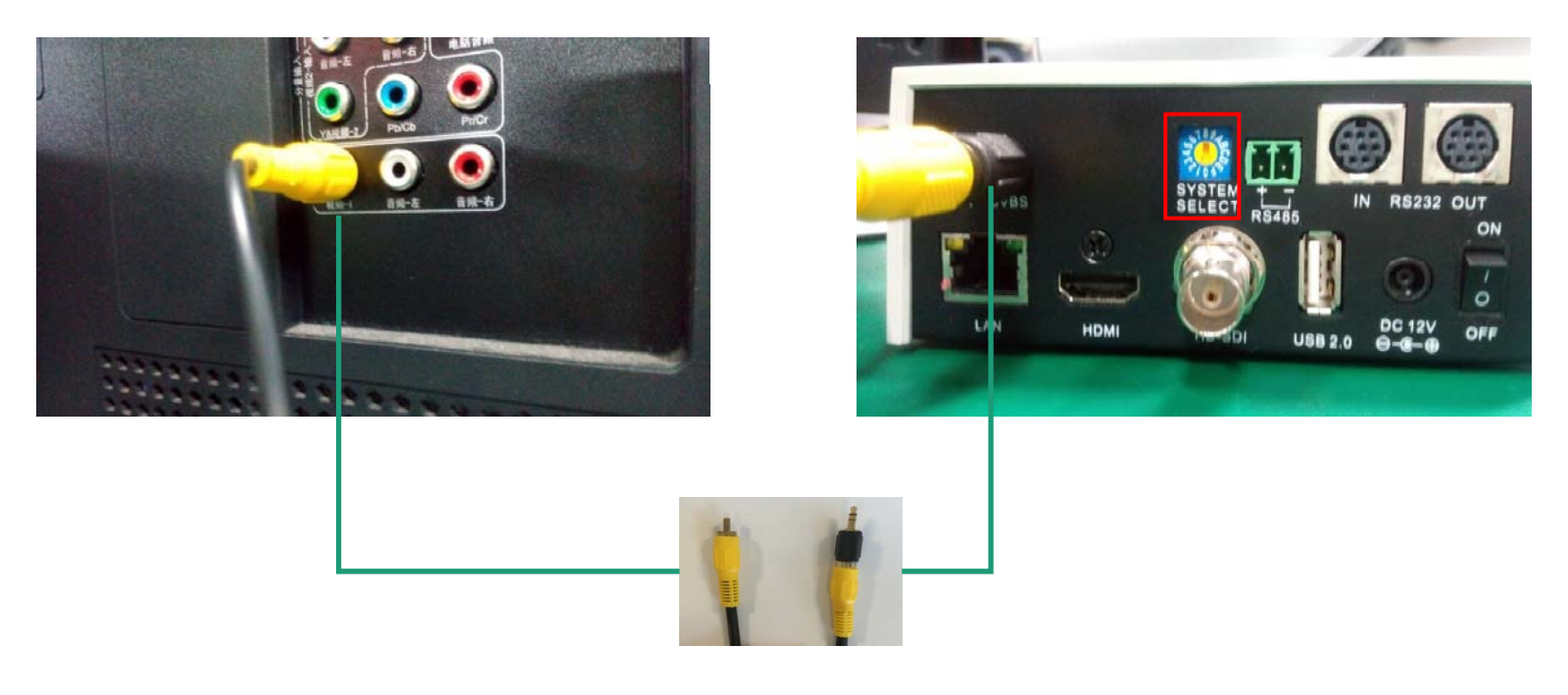

- 1. CVBS는 영상을 SD로 출력하고자 할 경우 사용합니다.
- 2. 제품 후면의 SYSTEM SELECT의 설정을 "D" 나 "E"로 변경한 후 컴포지트 케이블을 이용하여 카메라와 TV 또는 영상매체를 연결합니다.
- 3. TV의 외부입력을 컴포지트로 변경하면 SD 영상이 출력됩니다.

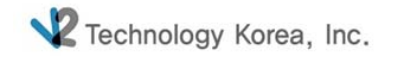

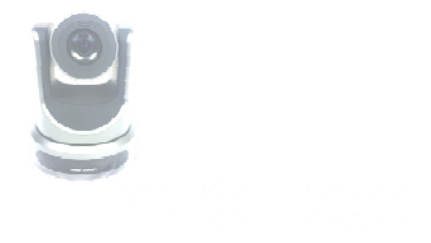

### 1-4. INTERFACE\_RS485

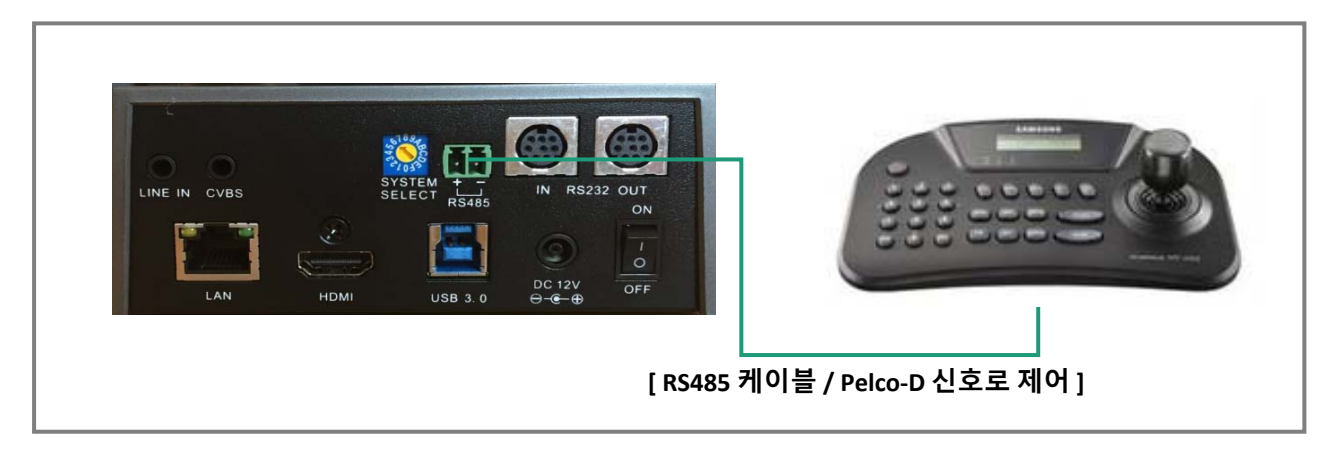

- 1. RS485 케이블은 PTZ 컨트롤러와 연동하여 조이스틱으로 V50U 카메라를 조정할 수 있습니다.
- 2. V50U 카메라 메뉴항목을 설정한 후 PTZ 컨트롤러 설정 값을 일치 시키면 리모컨 없이 조이스틱으로 카메라를 조정 할 수 있습니다.

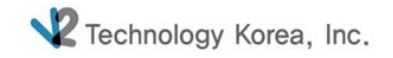

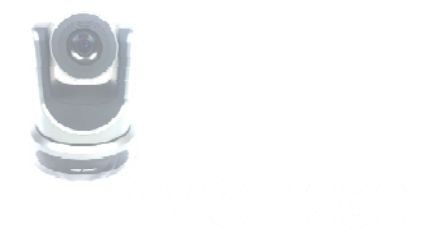

# 1-5. INTERFACE\_RS232

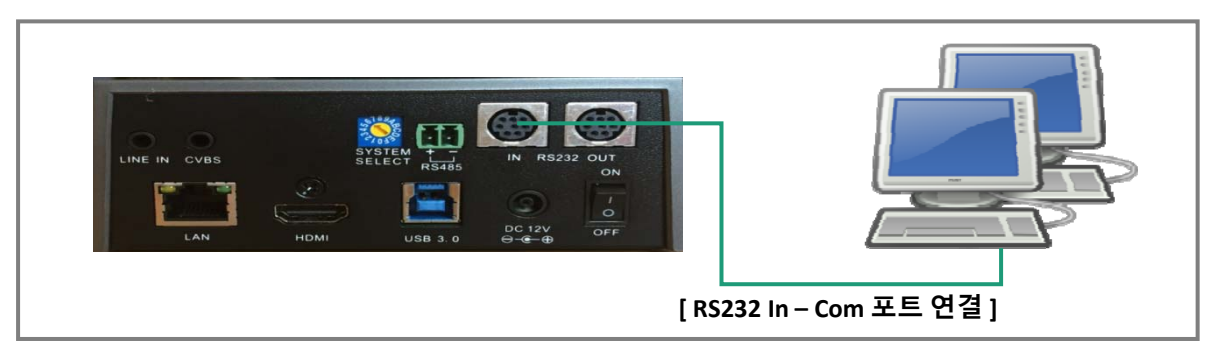

1. RS232케이블은 PC에 연결한 후 원격프로그램을 통해 원격 조정이 가능합니다.

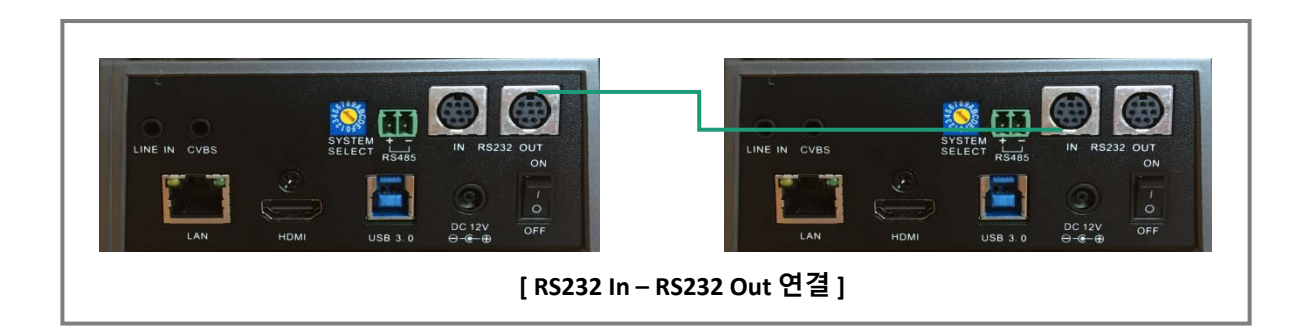

2. V50U 카메라 여러 대를 연결하여 제어하고자 할 경우 메인 카메라의 RS232 OUT과 서브 카메라 IN을 연결하면 됩니다.

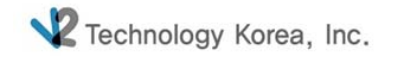

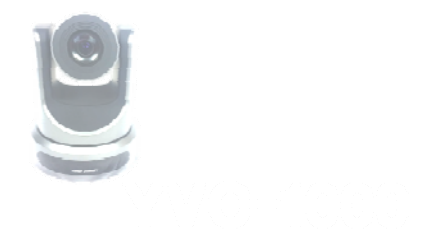

# 1-6. INTERFACE\_LAN

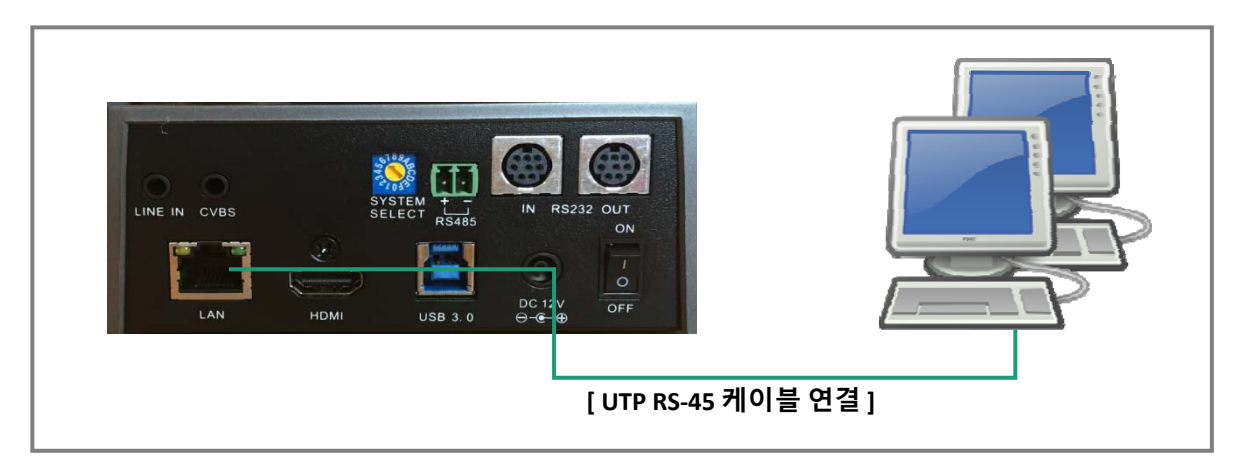

#### 1. IP 주소로 V50U 카메라에 접속하여 영상을 볼 때 사용됩니다.(IP Camera)

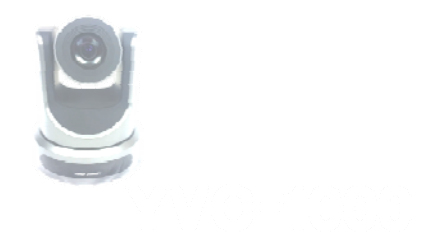

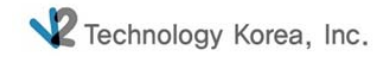

### **1-6. INTERFACE\_LAN**

| 같수 있습니다. 지원하지 않으면, 네.<br>E의해야 합니다.  | 트워크 관리자에게 적절한 iP 설정값을 : |
|-------------------------------------|-------------------------|
| ) 자동으로 IP 주소 받기(D)                  |                         |
| ) 다음 IP 주소 사용(\$):                  |                         |
| IP 주소(I):                           | 192 . 168 . 100 . 89    |
| 서브넷 마스크(U):                         | 255 . 255 . 255 . 0     |
| 기본 게이트웨이(D):                        | 192 . 168 . 100 . 88    |
| ) 자동으로 DNS 세비 주소 발 <sup>7</sup> (6) |                         |
| ) 다음 DNS 서버 주소 사용(E):               |                         |
| 기본 설정 DNS 서버(P):                    |                         |
| 보조 DNS 서버(A):                       | · · ·                   |
| □ 끝낼 때 설정 유효성 검사(L)                 | 고급(v)                   |
|                                     | 하수 이 생활                 |

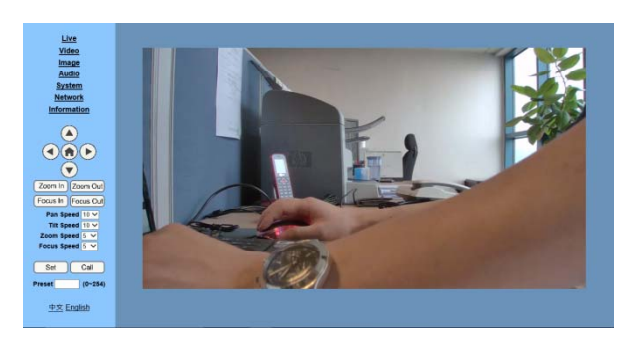

[그림3]

| Windows 보안 ×                                                                   |
|--------------------------------------------------------------------------------|
| iexplore<br>192.168.100.88 서버가 사용자 이름과 암호를 요청하고 있습니다. 서버<br>에서 .의 요청이라고 보고합니다. |
| 경고: 사용자 이름과 암호는 기본 인증을 사용하여 안전하지 않은 연결을<br>통해 전송됩니다.                           |
| 사용자 이름<br>암호<br>□ 내 자격 중명 기억                                                   |
| 확인 취소                                                                          |
| [그림2]                                                                          |

1. 카메라와 PC를 랜선으로 연결한 후 IP를 설정합니다. (IP Address 디폴트 값: 192.168.100.88)

2. IP 변경 후 Explorer를 실행하여 <u>http://192.168.100.88</u> 을 입력합니다.

3. [그림2]의 로그인 화면이 나오면 ID : admin, PW : admin을 입력합니다.

4. [그림3]과 같은 영상이 나타납니다.

주의) 인터넷을 통해 최초 접속 시 플레이어 소프트웨어(VLC)설치가 필요합니다. <u>http://www.videolan.org/vlc,download 를 방문하여 VLC(player software)을 설치합니다.</u>

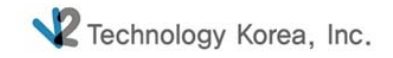

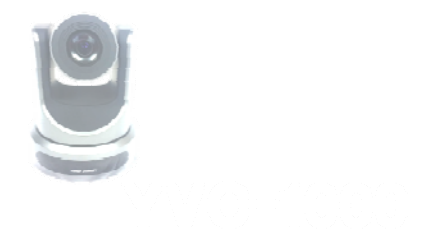

# 1-7. INTERFACE\_HDMI

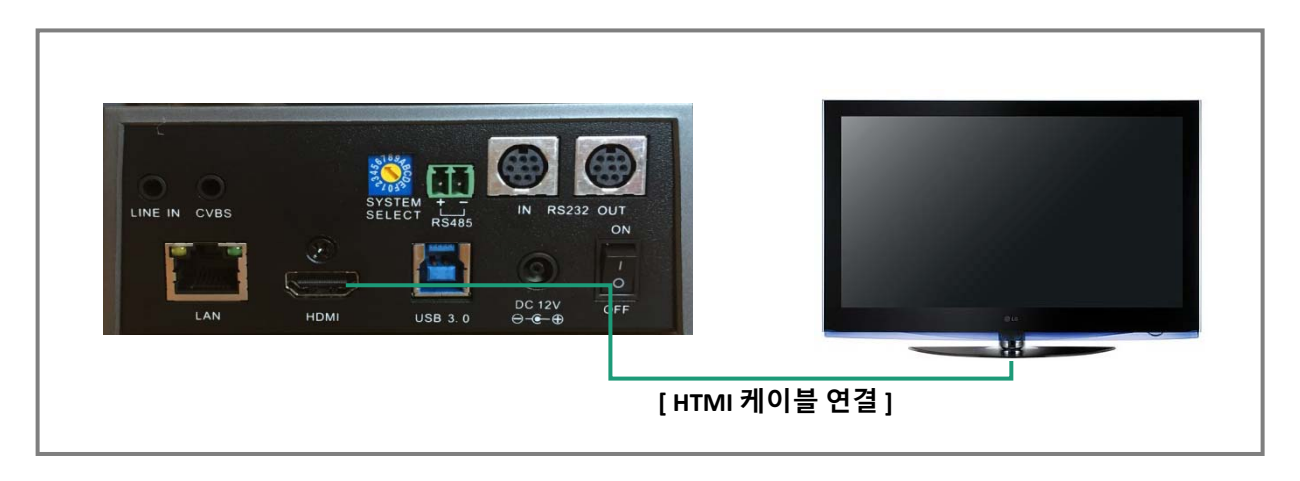

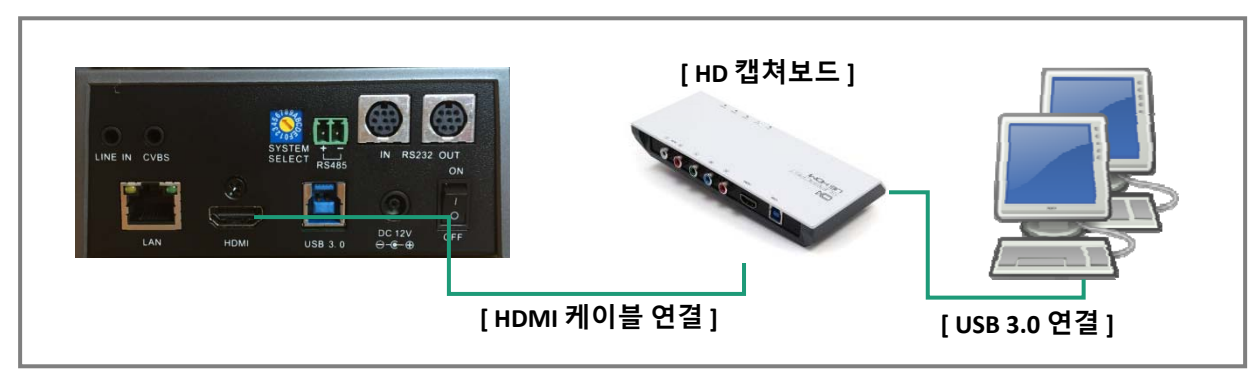

1. V50U를 HDMI 케이블을 이용하여 TV 또는 HD 캡쳐보드와 연결합니다.

고화질의 영상을 확인할 수 있습니다.

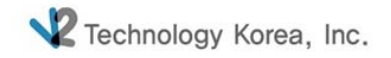

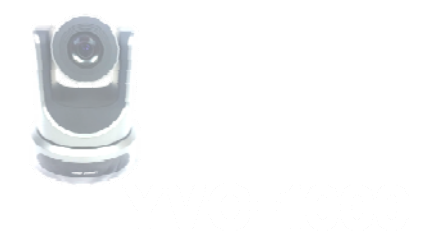

### 2. 리모트 컨트롤러\_신형모델

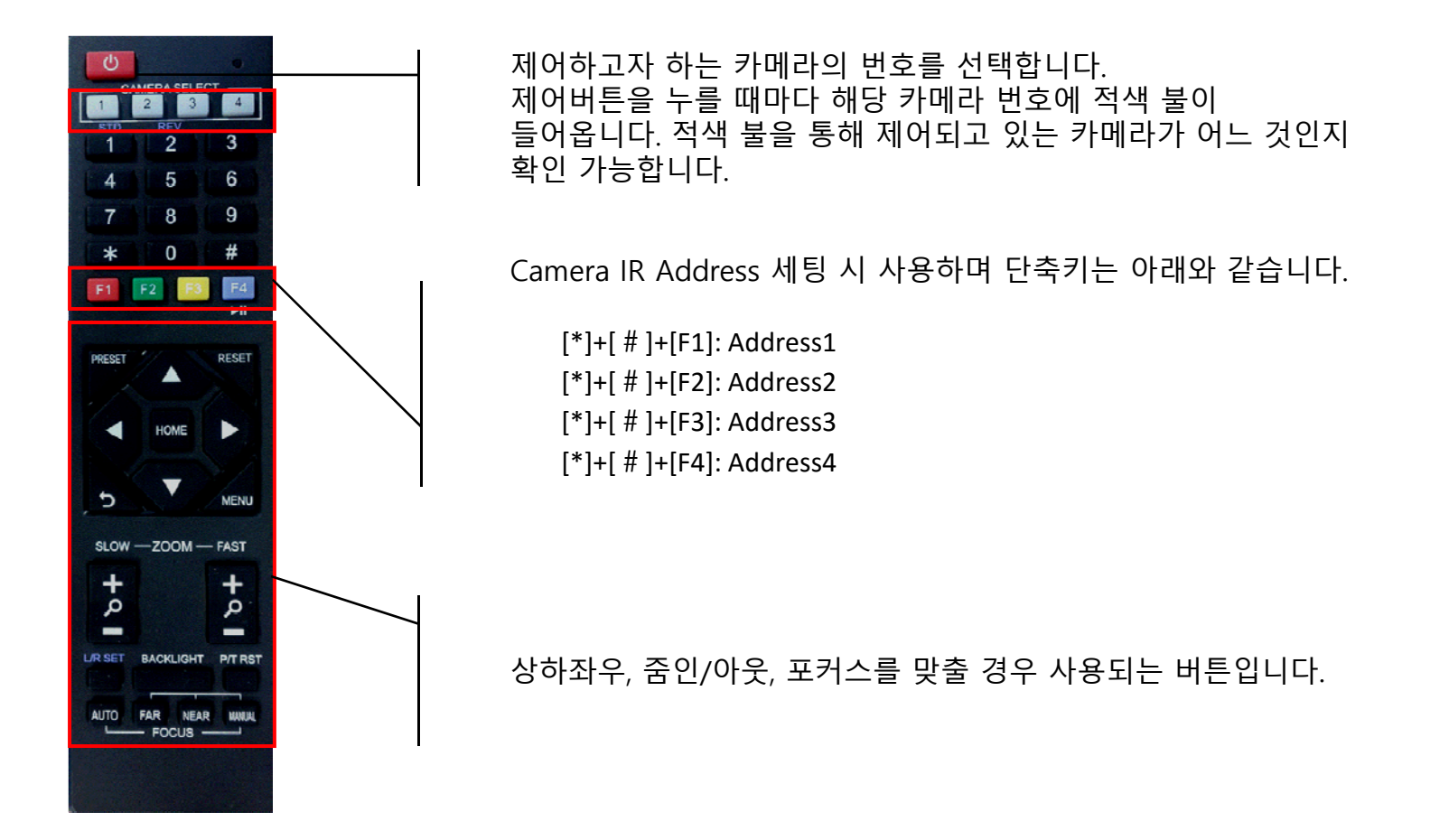

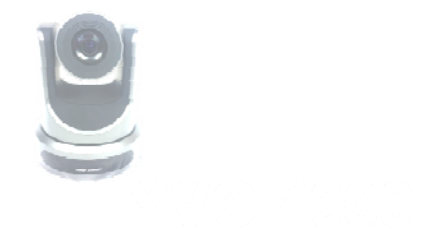

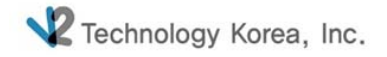

### 2. 리모트 컨트롤러\_구형모델

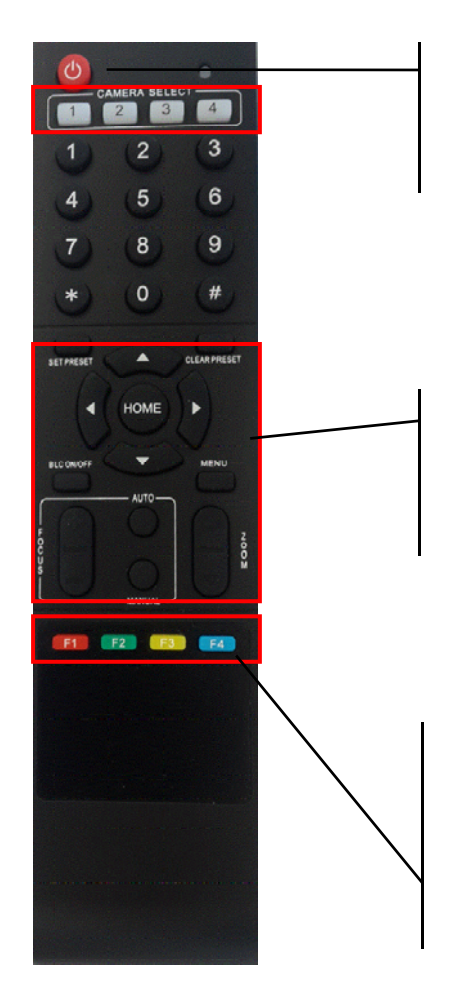

제어하고자 하는 카메라의 번호를 선택합니다. 제어버튼을 누를 때마다 해당 카메라 번호에 적색 불이 들어옵니다. 적색 불을 통해 제어되고 있는 카메라가 어느 것인지 확인 가능합니다.

상하좌우, 줌인/아웃, 포커스를 맞출 경우 사용되는 버튼입니다.

Camera IR Address 세팅 시 사용하며 단축키는 아래와 같습니다.

[\*]+[ # ]+[F1]: Address1 [\*]+[ # ]+[F2]: Address2 [\*]+[ # ]+[F3]: Address3 [\*]+[ # ]+[F4]: Address4

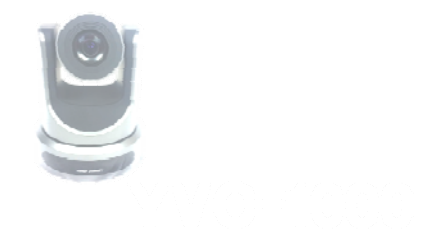

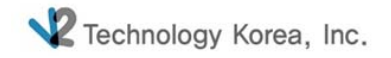

### 3. 프리셋 설정 및 해제\_신형모델

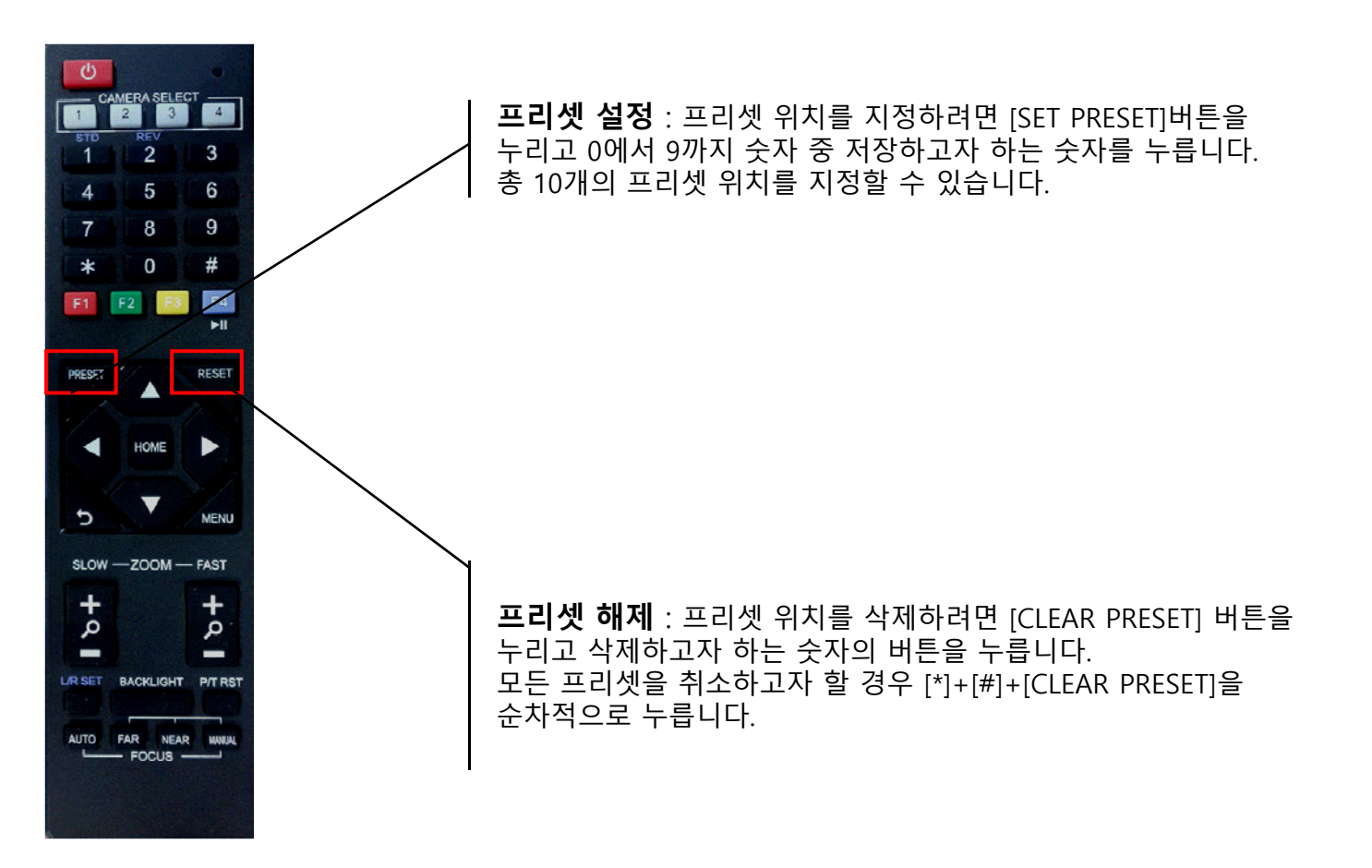

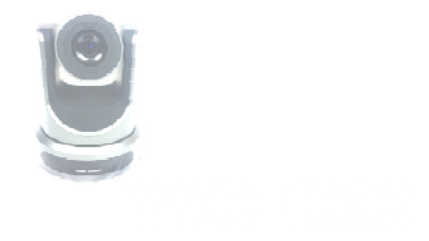

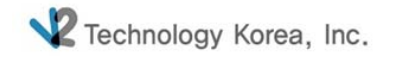

### 3. 프리셋 설정 및 해제\_구형모델

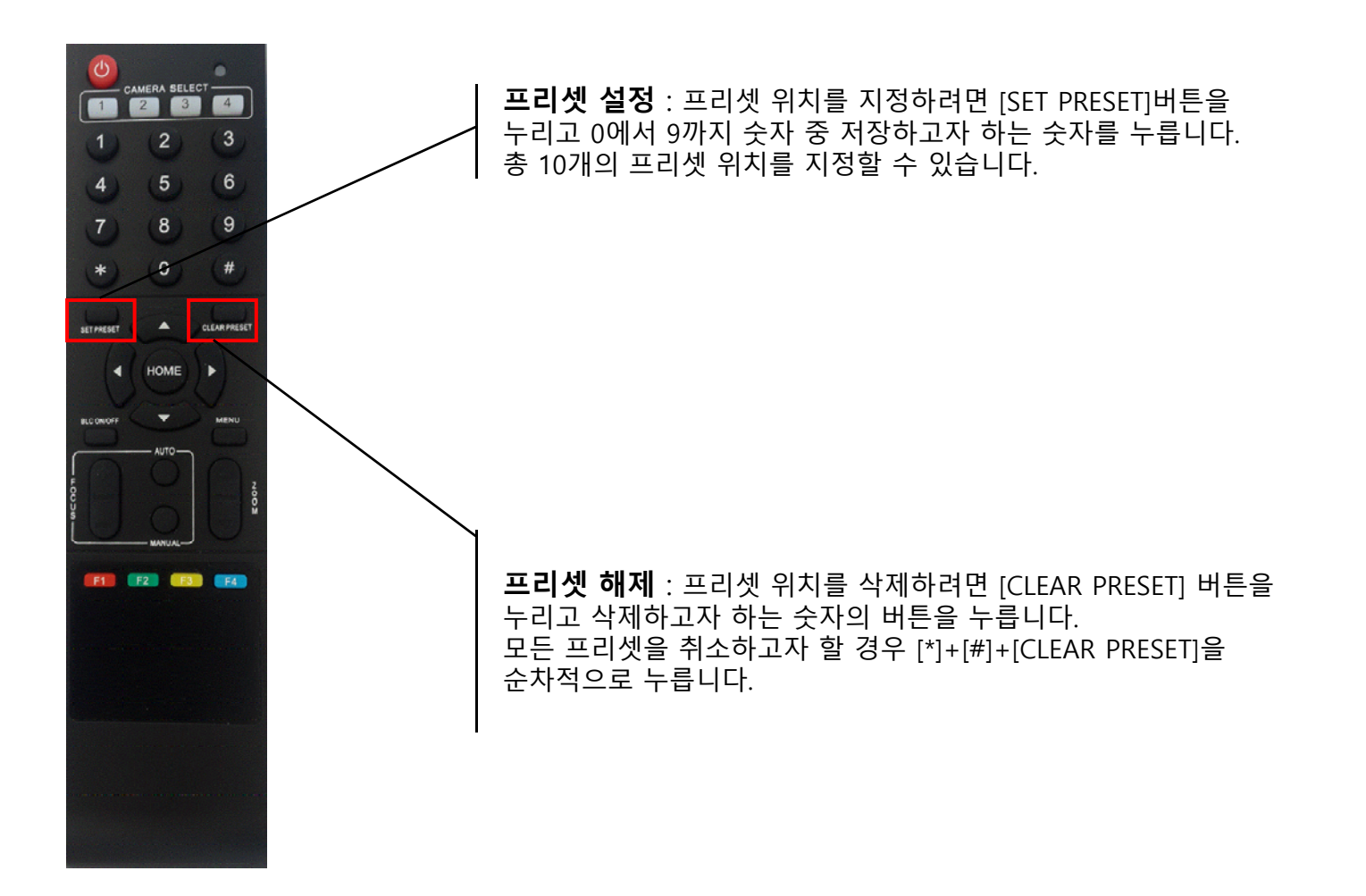

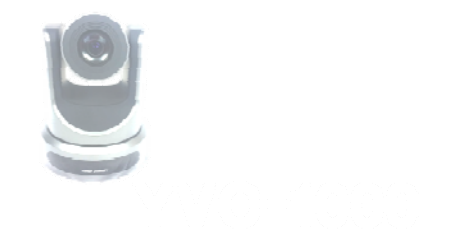

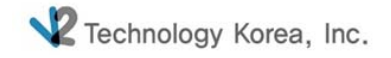

### 4. 역상 설정\_카메라 천정 고정 시

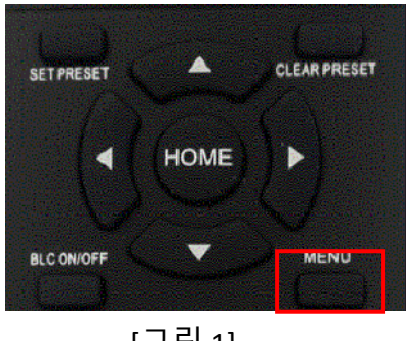

[그림 1]

1. [그림1]의 Menu 버튼을 눌러 설정을 변경합니다.

2. 카메라를 천정에 고정할 경우 이미지가 거꾸로 보이게 되는데

이 경우 이미지의 상하를 반대로 투시하여 정상적으로 보이게 하는 기능입니다. [Step2]의 Flip-V는 Vertical 즉 상하를 전환시키는 기능을 말합니다. Flip-V를 On 하면 이미지가 거꾸로 보이게 됩니다.

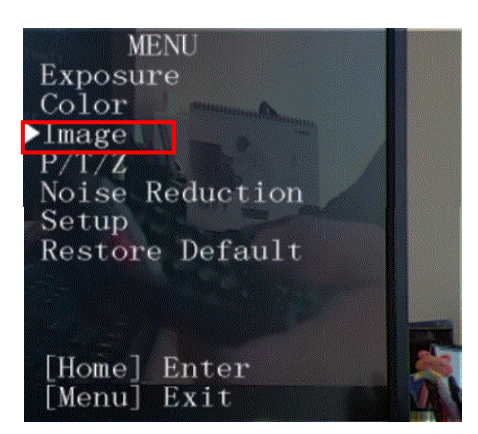

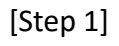

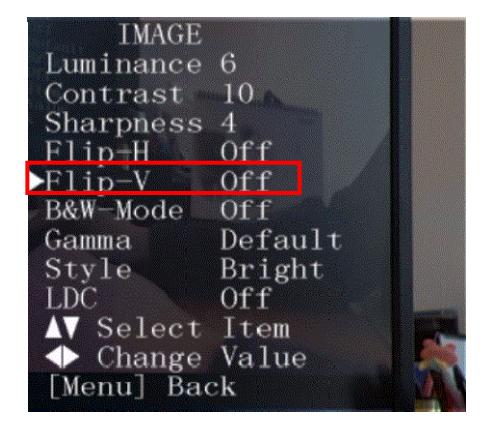

[Step 2]

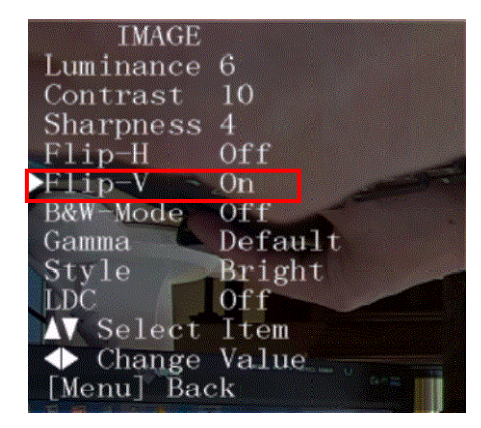

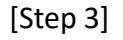

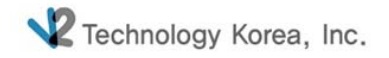

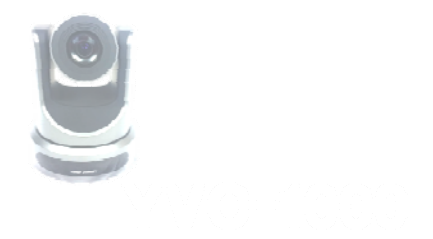

# <u>5. 카메라 설정\_Menu</u>

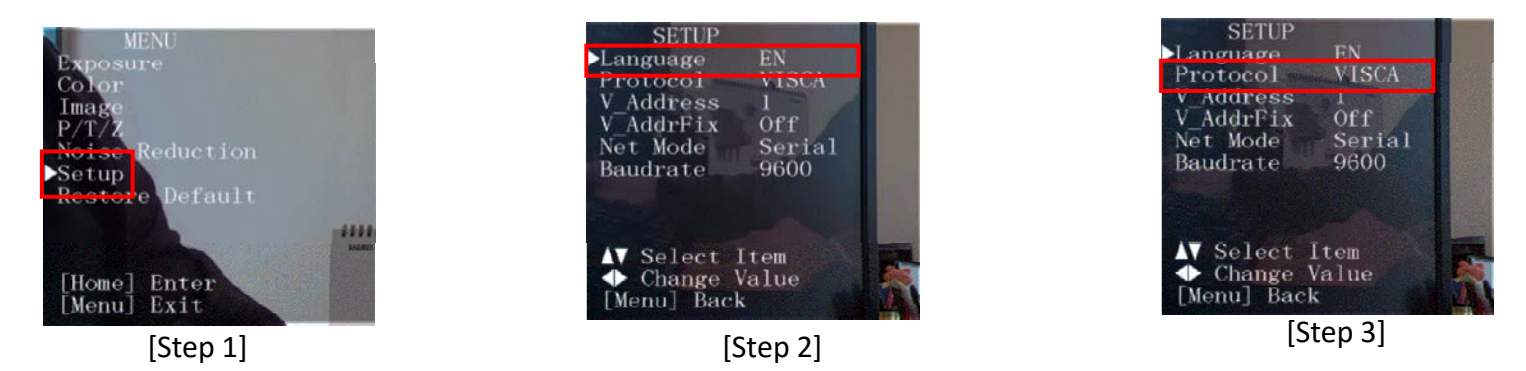

1. 언어, 프로토콜 및 옵션 항목들을 변경하고자 할 경우 설정을 변경하는 곳입니다.

- 지원언어 : 영어, 중국어

- Protocol : Auto, Visca, Pelco-D, Pelco-P 가 지원됩니다.

- 2. 설정 단축키는 아래와 같습니다.
  - [\*]+[#]+[1]: OSD menu default English [\*]+[#]+[3]: OSD menu default Chinese [\*]+[#]+[4]: Default IP address [\*]+[#]+[5]:Save OSD [\*]+[#]+[6]:Quickly recover the default [\*]+[#]+[6]:Display the manufacturer information [\*]+[#]+[8]:Look the camera version [\*]+[#]+[9]:Quickly set up inversion

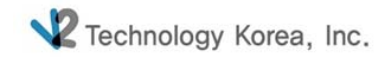

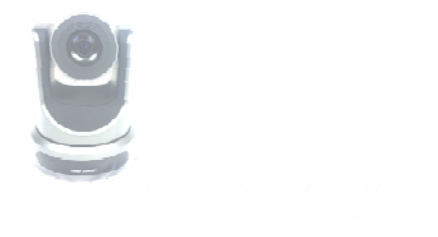

# 5. 카메라 설정\_L/R Set

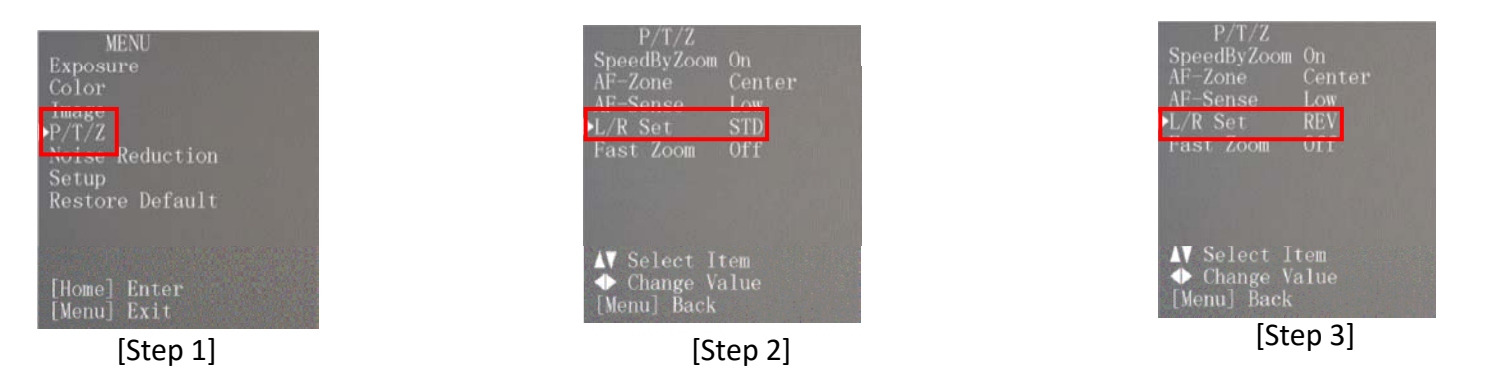

- 1. L/R Set은 카메라의 좌/우 동작을 Remote Controller의 방향키와 일치시키거나 역으로 변경할 경우 사용됩니다.
- 2. Menu 버튼을 눌러 P/T/Z => L/R Set 을 변경합니다.

신형 Remote Controller의 경우 아래 [그림1]의 L/R Set 버튼을 이용하시면 됩니다.

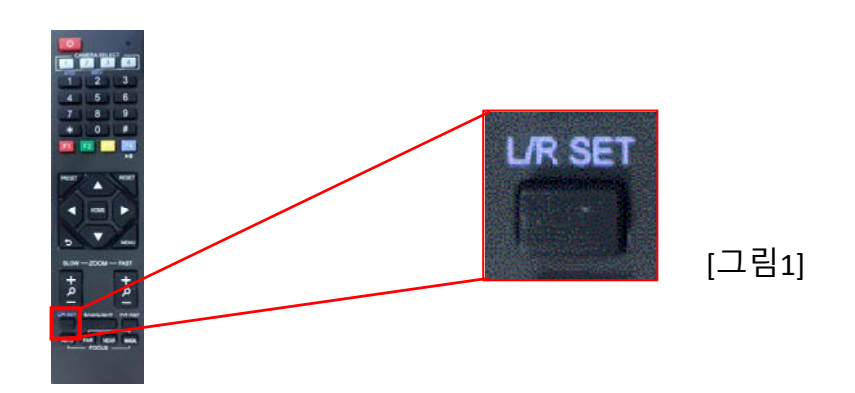

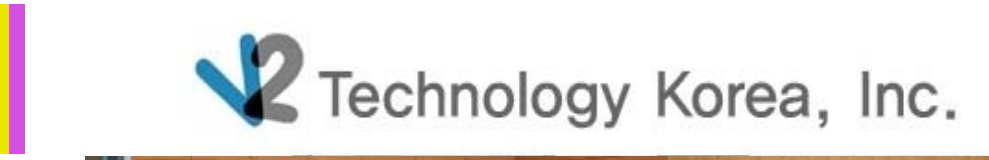

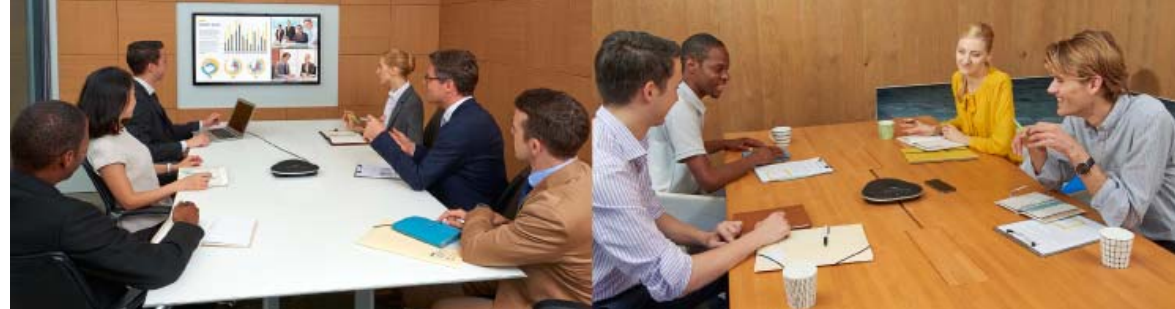

Thanks for you!